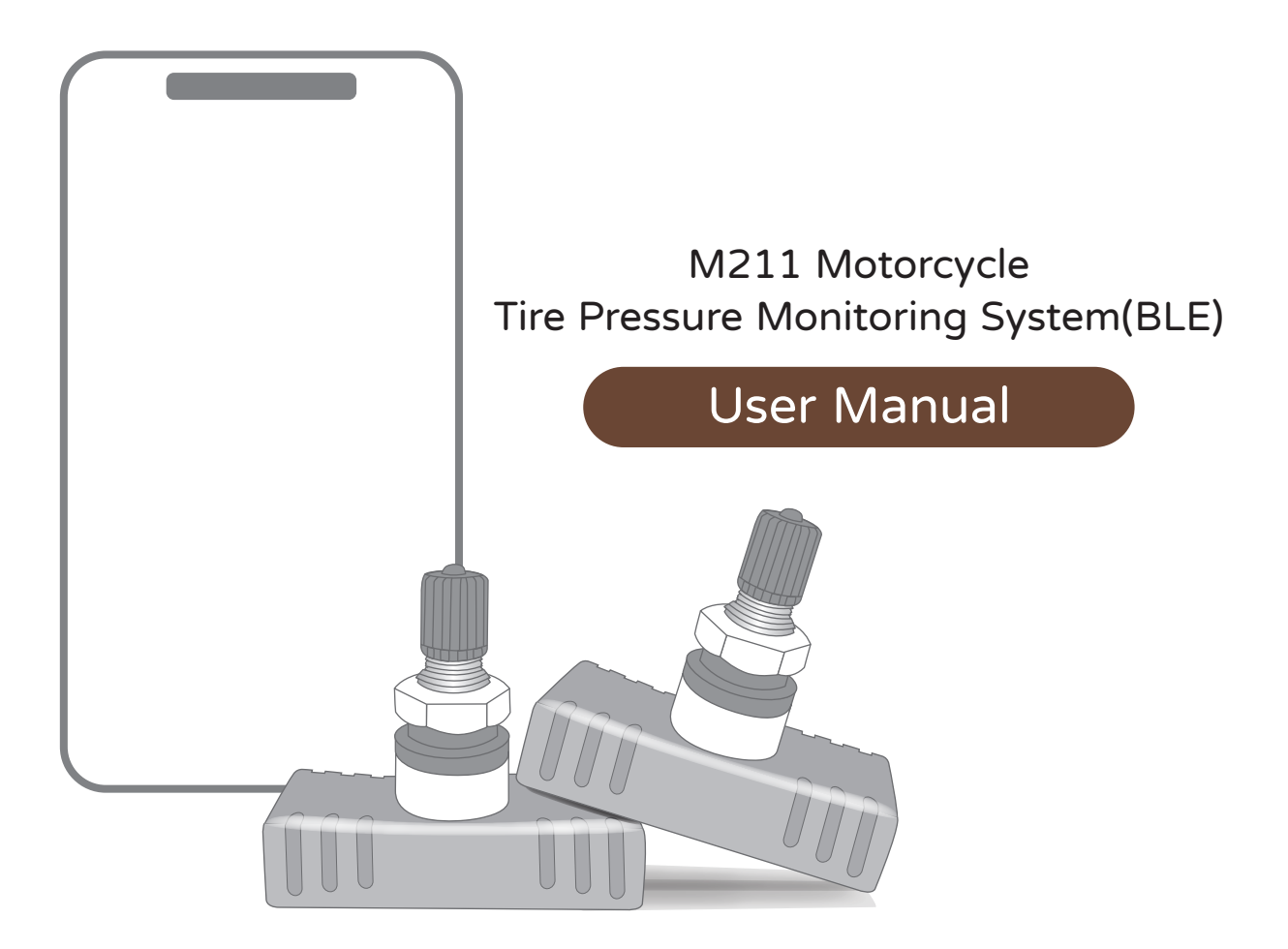

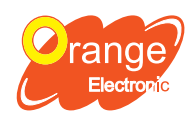

**Orange Electronic Co., Ltd.** (Headquarter) 5F, NO.29, Keya Rd. Central Taiwan Science Park, Taichung 42881, Taiwan service@orange-electronic.com

Tire Pressure Monitoring System

#### Coverage List

| (     |                   |           | 1 |        |                      |           |
|-------|-------------------|-----------|---|--------|----------------------|-----------|
| Make  | Model             | Year      |   | Make   | Model                | Year      |
| SYM   | Joymax Z+         | 2022->    |   |        | YZF-R7               | 2022->    |
|       | Maxsym 400        | 2022->    |   |        | YZF-R3               | 2017–2022 |
|       | Maxsym TL         | 2019-2022 |   |        | YZF-R15              | 2022->    |
|       | Joymax Z 300i ABS | 2019-2021 |   |        | MT-09                | 2017-2022 |
|       | MMBCU             | 2022->    |   |        | MT-07                | 2017-2022 |
|       | 4MICA 150         | 2021–2022 |   |        | MT-03                | 2017-2022 |
|       | DRG BT            | 2019–2022 |   |        | XSR700               | 2019–2022 |
|       | Fiddle DX         | 2022->    | ] |        | XMAX 300             | 2017–2022 |
|       | Jinfacai 150      | 2022->    |   |        | Tricity 300          | 2021->    |
|       | New Duke 125      | 2022->    |   |        | TMAX 560             | 2019–2022 |
|       | Duke 125          | 2017–2022 |   |        | TMAX 530             | 2017–2018 |
|       | KRNBT             | 2022->    |   |        | NMAX 155             | 2020-2022 |
|       | 4MICA 125         | 2021–2022 |   |        | FORCE 155            | 2017-2022 |
|       | JET               | 2022->    |   |        | SMAX 155             | 2017-2022 |
|       | JET               | 2017-2021 |   | YAMAHA | AXIS Z               | 2022->    |
|       | Fiddle 125        | 2020-2022 | 1 |        | CYGNUS GRYPHUS 125   | 2019–2022 |
|       | FNX BT 125        | 2019–2022 |   |        | Cygnus–X(NEW) 125 Fl | 2017-2018 |
|       | VEGA 125          | 2019–2022 | ] |        | JOG                  | 2020-2022 |
|       | Z1 attila 125     | 2022->    | 1 |        | Limi                 | 2020-2022 |
|       | Vivo 125          | 2019–2022 |   |        | RS NEO               | 2019–2022 |
|       | Jinfacai 125      | 2022->    | 1 |        | Vinoora              | 2022->    |
|       | Fiddle LT         | 2022->    |   |        | BWS 125 FI           | 2017–2022 |
|       | Woo 115           | 2022->    |   |        | GTR 125              | 2017->    |
|       | Mii 110           | 2011->    | 1 |        | Jin Feng Guang       | 2016->    |
|       | Wind 100          | 2014->    |   |        | CUXI 115 IS          | 2017–2020 |
|       | Woo E             | 2017–2022 |   |        | RS Zero 100          | 2017->    |
| Make  | Model             | Year      |   |        | Vino 50 Fl           | 2017->    |
|       | CV3               | 2022->    |   |        | EMF                  | 2022->    |
|       | DTX 360           | 2021–2022 |   |        | EC-05                | 2019–2022 |
|       | G–DINK CT300      | 2017–2022 |   |        |                      |           |
| КҮМСО | Xciting S400 TCS  | 2017–2022 |   |        |                      |           |
|       | GP 125            | 2017–2022 | 1 |        |                      |           |
|       | GP 125            | 2016->    |   |        |                      |           |
|       | Many 125          | 2018-2021 | 1 |        |                      |           |
|       | Racing S 125      | 2017–2022 | ] |        |                      |           |
|       | Gold 125          | 2017->    | 1 |        |                      |           |

The compatible models are provided for reference only. Whether the wheel installation is compatible, depend on the actual specification.

2017-2022

Many110

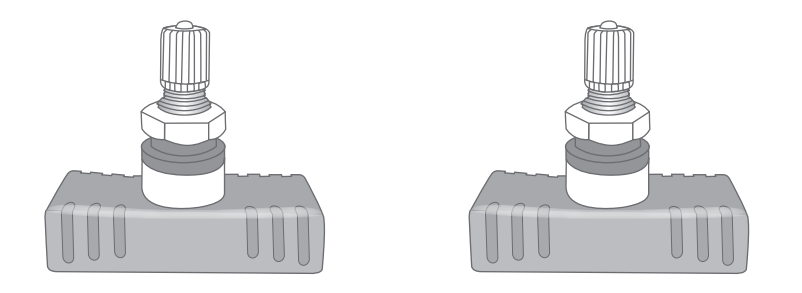

### Internal TPMS Sensor x2pcs

Application:

The front and rear wheels meet the M2.5 specification, with a hole diameter of 11.5mm.

# Specifications

| Working Temperature       | - 40℃ ~ 85℃ |
|---------------------------|-------------|
| Working Humidity          | Max 95%     |
| RF Frequency              | 2.4GHz      |
| Pressure Monitoring Range | 0 ~ 116 psi |
| Sensor Weight             | 29.5 ± 3g   |

Note: Hex nut installation torque, 4.5 ~ 5N.m

# Before installation

1. Download the App APP Version: Support iOS 16.0 and above Support Android 10 and aabove

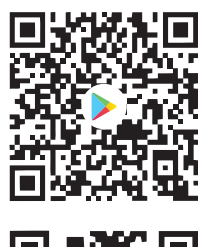

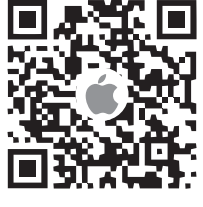

| Orange Moto TPMS              |
|-------------------------------|
|                               |
| Account (E-mail)              |
| Password                      |
| Remember me ? Forgot Password |
|                               |
| Login                         |
| Registration                  |
|                               |
|                               |

| 0                | range Moto TPMS                            |
|------------------|--------------------------------------------|
| $\left( \right)$ | Wang                                       |
|                  | Simon                                      |
|                  | simonwang@gmail.com                        |
| -                | ****                                       |
|                  | I have read and agree to the Privacy Polic |
|                  |                                            |
|                  |                                            |
|                  |                                            |

4. Click "OK" to enable Bluetooth connection

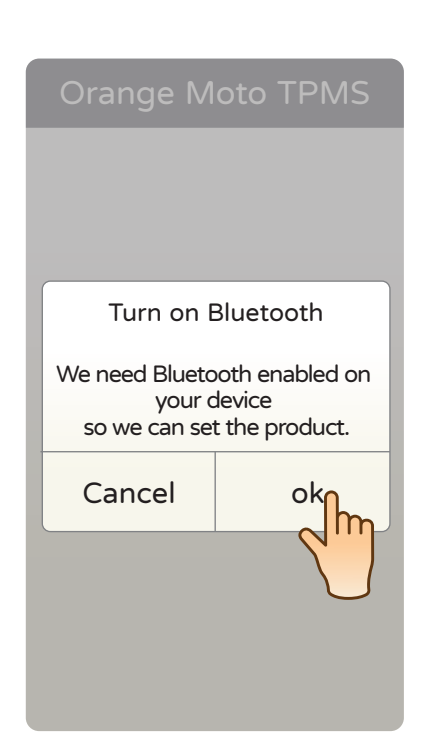

| 2  | Click | "Pogistration" |
|----|-------|----------------|
| ۷. | CIICK | Registration   |

3. Enter the data in sequence to log in

### Getting started

1. The sensor ID is at the back of the sensor and on the packaging box. Please enter the data in sequence then click "Check sensor".

Attention: Any changes to the settings must click "Read Sensor" to update settings.

| Orange                                                    | Moto TP                                                                                                    | MS  |  |  |  |  |
|-----------------------------------------------------------|----------------------------------------------------------------------------------------------------|-----|--|--|--|--|
| Nickname                                                  |                                                                                                    |     |  |  |  |  |
| License Plate                                             | License Plate                                                                                                |     |  |  |  |  |
| Front wheel s                                             | Front wheel sensor ID                                                                                        |     |  |  |  |  |
| Rear wheel s                                              | Rear wheel sensor ID                                                                                         |     |  |  |  |  |
| Standard tire                                             | pressure setting                                                                                             |     |  |  |  |  |
| FW                                                        | 30                                                                                                    | Psi |  |  |  |  |
| RW                                                        | 30                                                                                                    | Psi |  |  |  |  |
| %The default val<br>please refer to th<br>recommended tir | *The default value of "30",<br>please refer to the vehicle manufacturer's<br>recommended tire pressure value |     |  |  |  |  |
| F                                                         | Read sensor                                                                                                  |     |  |  |  |  |
|                                                           | 2                                                                                                    |     |  |  |  |  |

2. Please wait a moment, and you will receive the tire pressure and tire temperature information on APP.

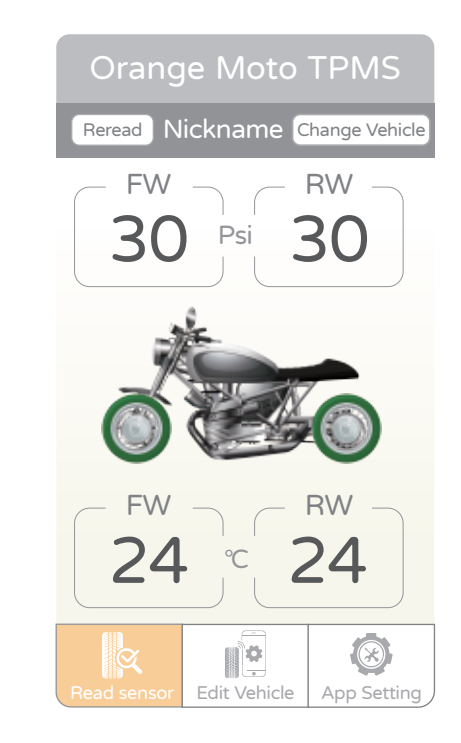

System Alarm

Abnormal tire pressure:

the tire pressure symbol, wheel position diagram, and tire pressure value will be shown in red.

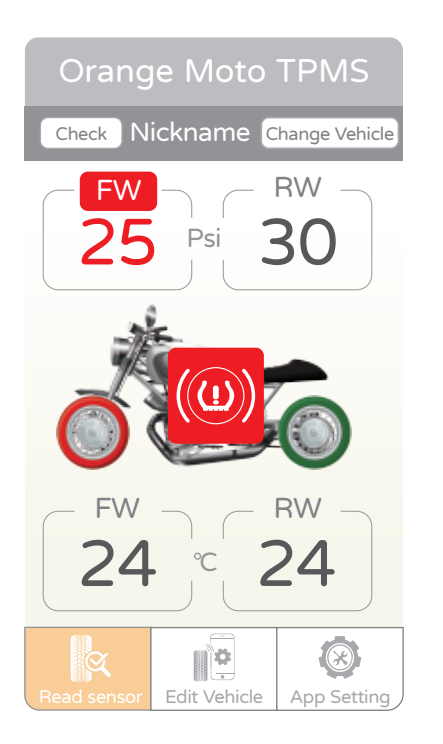

Abnormal tire temperature:

the tire pressure symbol, wheel position diagram, and tire temperature value will be shown in red.

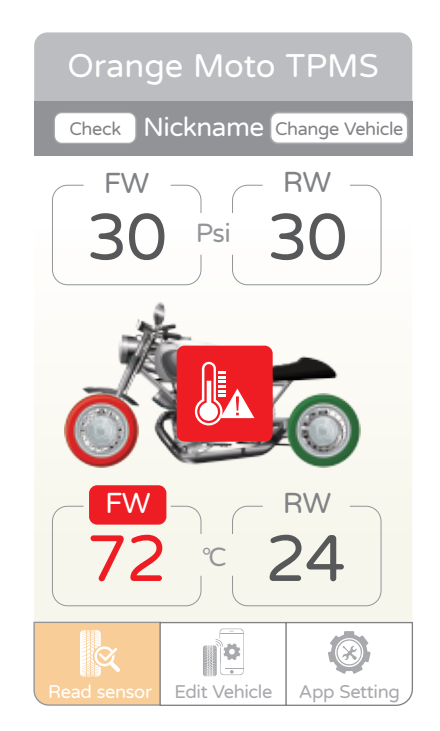

1. Select "Vehicle setting"

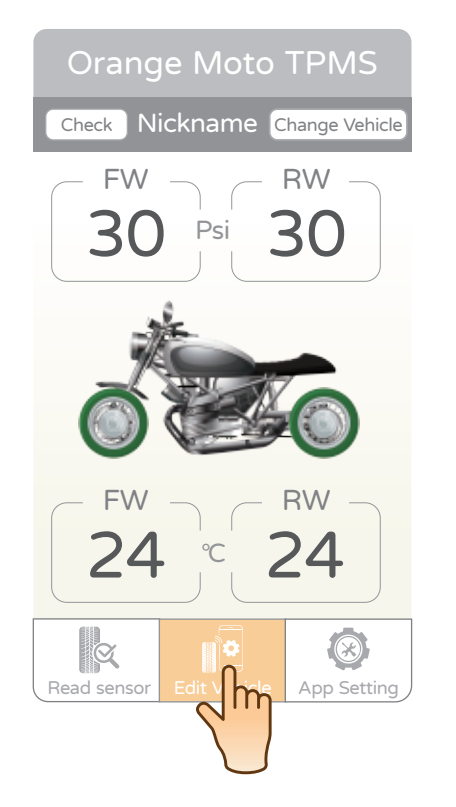

- 3. Enter the information of another vehicle in sequence and click "Check sensor". To change the displayed image of your own vehicle, click on the camera icon inside "Vehicle photo" and take a photo.
  - Nickname License Plate Vehicle photo ťð Front wheel sensor ID Ξ Rear wheel sensor ID Ξ Standard tire pressure setting FW 30 Psi 30 Psi Tire temperature warning value setting Higher 70 °C than Read sensor

2. Click "+" to add vehicle, and click plate number to edit vehicle.

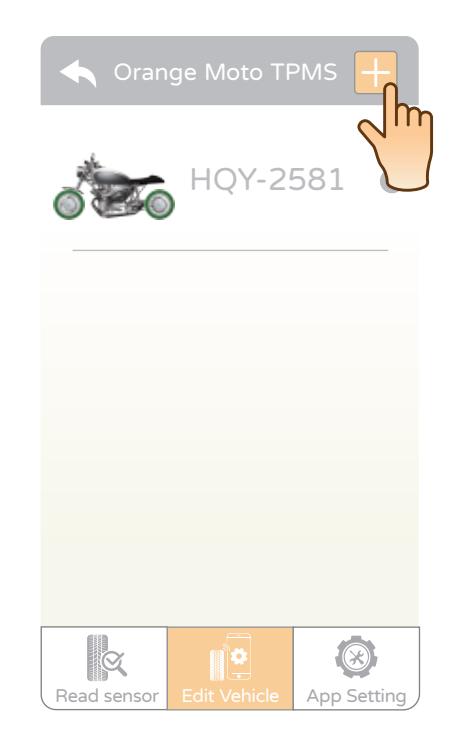

4. Please wait a moment, and you will receive the tire pressure and tire temperature information.

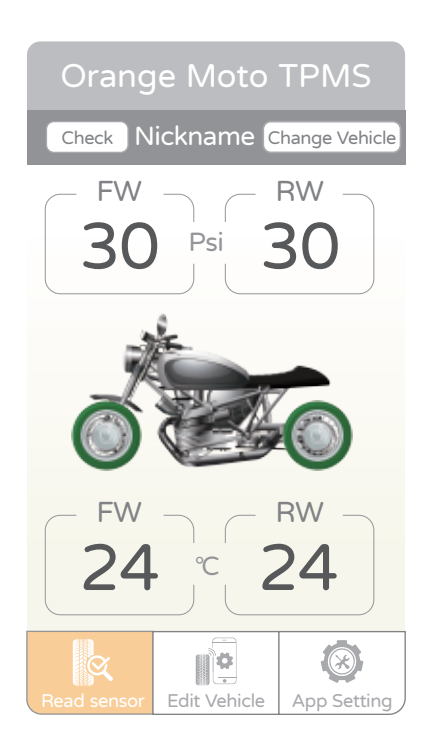

## Change Vehicle

- 1. One mobile device can be paired with multiple vehicles. Click "Change Vehicle".
- 2. Select the vehicle you want to change, and you can change the displayed vehicle.

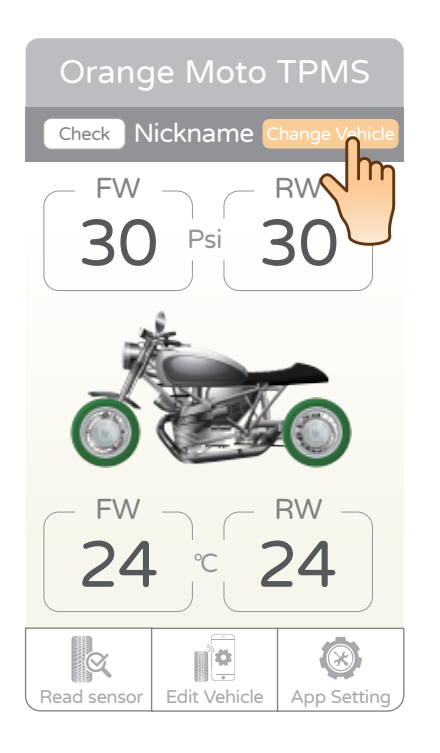

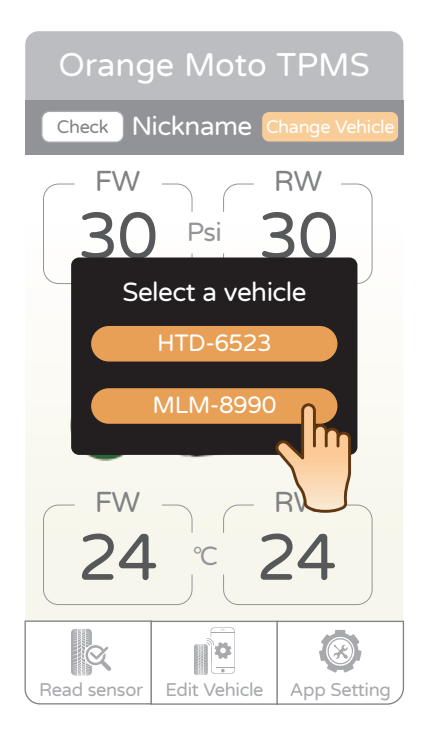